## <u>วีดิทัศน์ ระบบฐานข้อมูลสิ่งแวดล้อมธรรมชาติ</u>

วีดิทัศน์ ระบบฐานข้อมูลสิ่งแวดล้อมธรรมชาติ เพื่อแนะนำระบบฐานข้อมูลสิ่งแวดล้อมธรรมชาติ การเข้าระบบ การเพิ่มและปรับปรุงข้อมูลแหล่งธรรมชาติ รวมทั้งใช้ในการติดตาม และประเมินคุณภาพ สิ่งแวดล้อมและระบบนิเวศของแหล่งธรรมชาติ

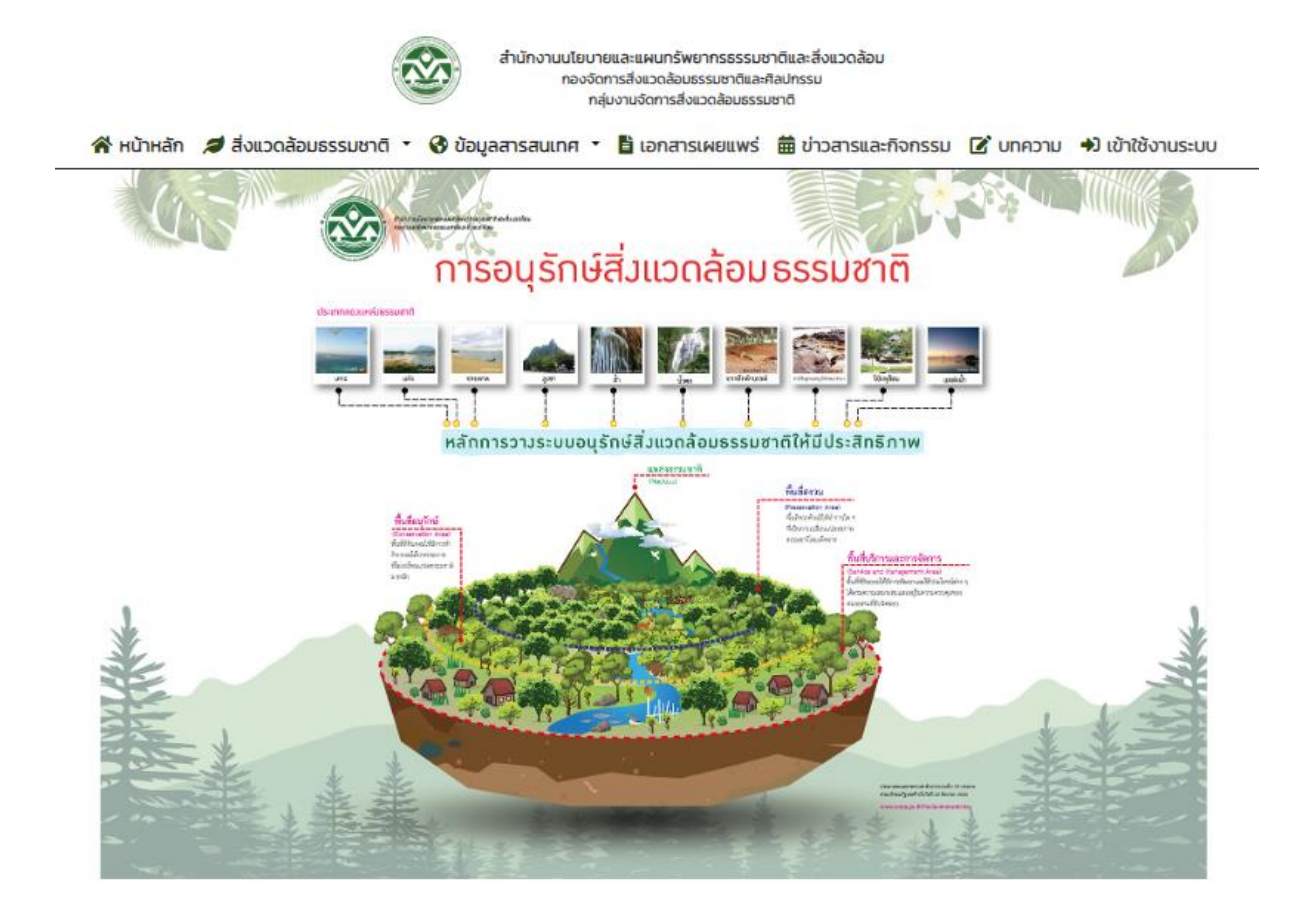

สามารถดูได้จาก QR-CODE ด้านล่างนี้

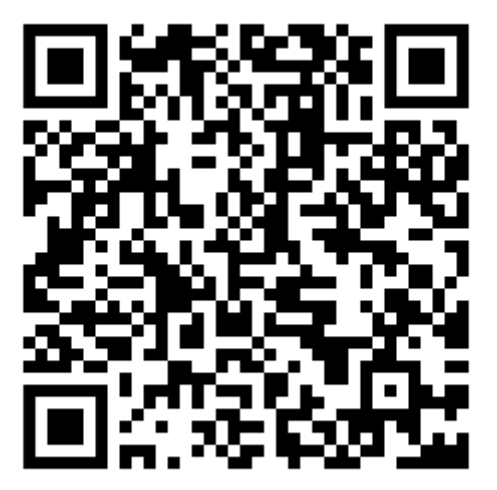

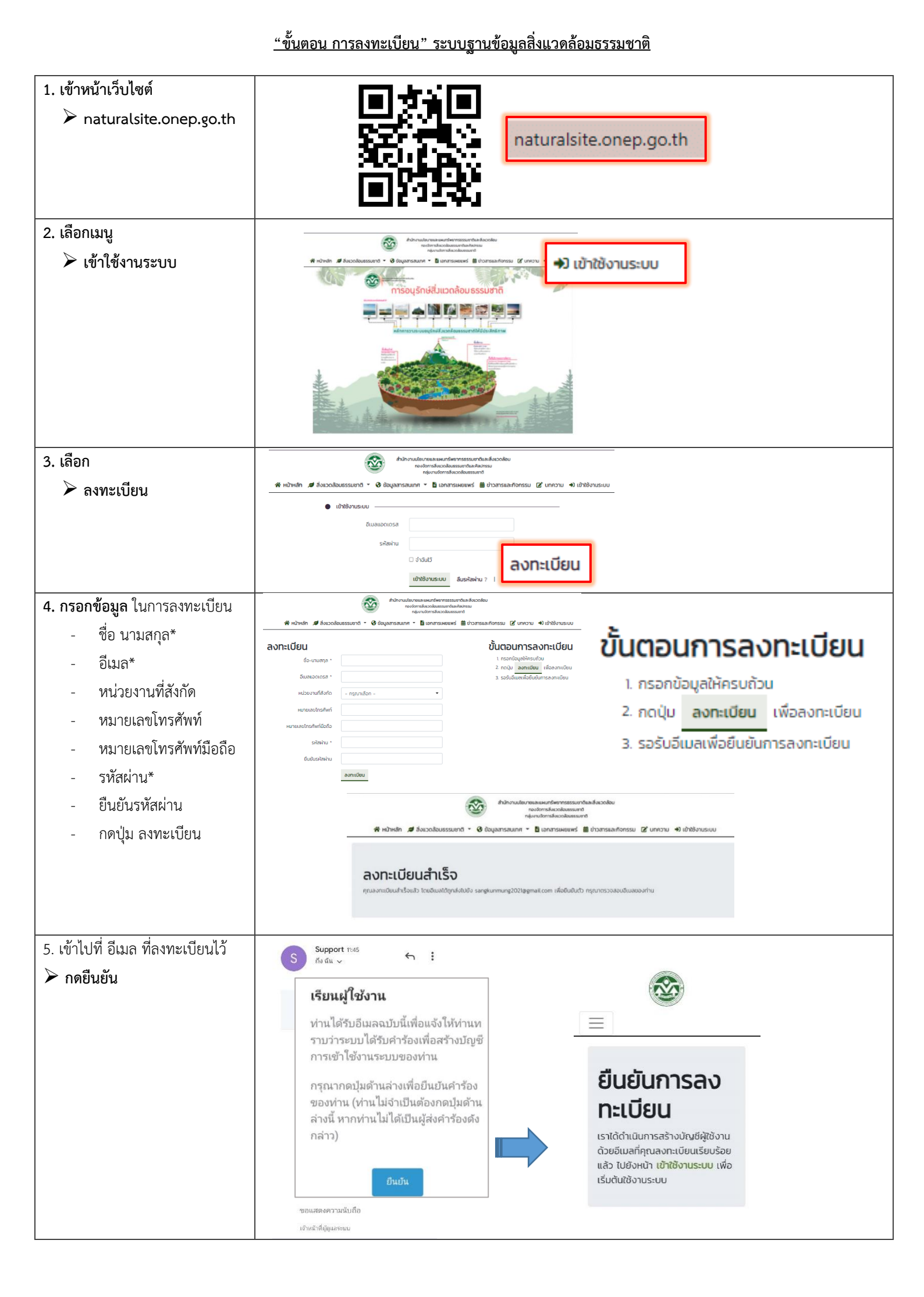

<u>"ขั้นตอน การประเมินแหล่งธรรมชาติ" ระบบฐานข้อมูลสิ่งแวดล้อมธรรมชาติ</u>

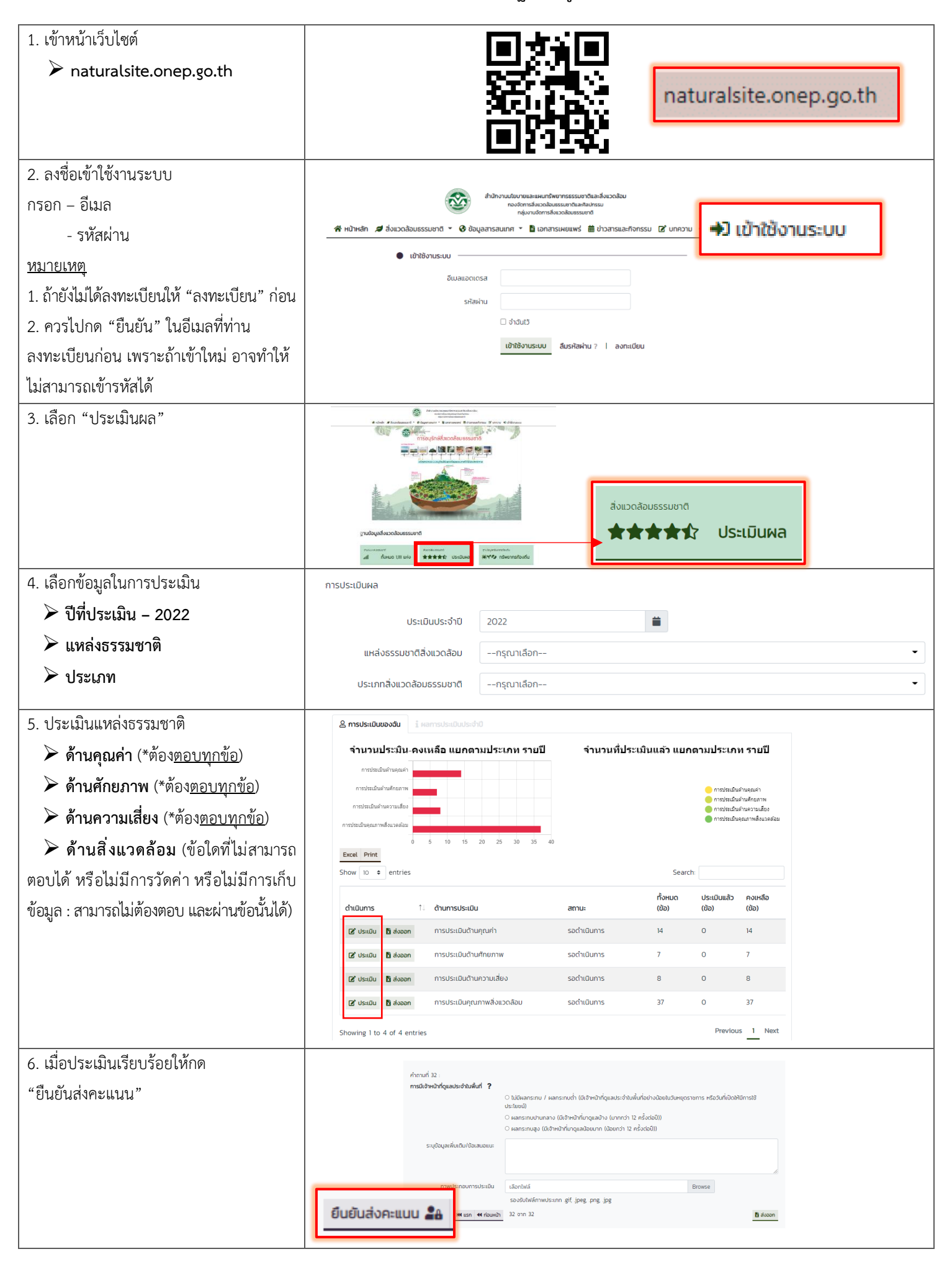